## TUTORIAL DO PROGRAMA DE RECUPERAÇÃO DAS CONFIGURAÇÕES PADRÃO DOS USUÁRIOS DO LINUX EDUCACIONAL

## Programa apresentado no curso de Admlocal – 2012

Autor: Fábio dos Santos Versão: 1.0

Atenção: Não é necessário executar o programa "recuperar", estando logado com o usuario o qual se deseja recuperar, você pode executa-lo com qualquer usuario, por exemplo, como aluno1, aluno2, professor, ou qualquer outro, ou seja, mesmo estando logado como aluno1, você pode restaurar as configurações do aluno2, aluno3, professor, etc.

1º passo

Baixe o programa "recuperar" no linux educacional.

2º passo

De permissão de execução para o programa "recuperar".

Para fazer isso você precisa abrir o konsole. Clique em inciar, Sistema, Terminal (Konsole). Execute o comando:

chmod 777 recuperar

Obs: Este comando só precisa ser executado na primeira vez que você for fazer a recuperação das configurações, nas demais vezes que você for utiliza-lo, não é necessário executa-lo.

3º passo

Execute o programa através do do comando: sudo ./recuperar

Atenção: não esqueça de digitar o ponto ( . ) antes da barra ( / )

Digite a senha de root, provavelmente deve ser a senha padrão "qwe123". Caso você ou outra pessoa tenha alterado a senha padrão do root, verifique qual é a nova senha de root e digite-a. Digite o nome do usuário o qual se deseja recuperar as configurações padrão do Linux Educacional, por exemplo: aluno1, aluno2, professor, etc.

Por fim a mensagem "Recuperação realizada com sucesso!" deve ser exibida, mostrando que as configurações do usuários foram recuperadas.

Faça o logon com o usuário o qual teve as configurações reestabelecidas e verifique se esta tudo certo.

Obs: A execução desse programa não excluirá os arquivos do usuário